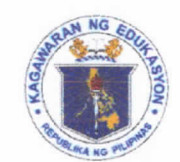

Republic of the Philippines

# Department of Education

DIGOS CITY DIVISION

Office of the Schools Division Superintendent

#### DIVISION MEMORANDUM

SGOD-2024-

To : Public Schools District Supervisors All Public Elementary and Secondary School Heads All Others Concerned WINS Coordinators

Subject : GUIDANCE ON THE UPLOADING OF THE WINS DATA FOR SY 2022-2023 AND SY 2023-2024 UNDER THE NEWLY ENHANCED ONLINE MONITORING SYSTEM (e-OMS)

Date : February 27, 2024

This has reference to the Regional Memorandum ESSD-2024-059 or the **GUIDANCE ON THE UPLOADING OF THE WINS DATA FOR SY 2022-2023 AND SY 2023-2024 UNDER THE NEWLY ENHANCED ONLINE MONITORING SYSTEM (e-OMS).** The Department of Education (DepED), through the Bureau of Learner Support Services-School Health Division crafted Deped Order No. 10, s 2016 or the Policy and Guidelines for the Comprehensive Water, Sanitation and Hygiene (WASH) in Schools Program in order to promote correct hygiene and sanitation practices among school children and a clean environment in and around schools to keep learners safe and healthy. The WINS program is implemented through an integrated system known as the Three-Star Approach (TSA) designed to support monitoring, quality assurance, and performance recognition as stipulated in DepEd Memorandum No 194, s 2018 or the Implementing Guidelines to DepEd Order No 10, s 2016.

In this regard, the following annexes shall be used as reference or guide for the uploading of the needed WINS data for the current school year covering SY 2022-2023 and SY 2023-2024:

- a. Annex A: WASH in Schools Enhanced Online Monitoring System User's Manual for School; (see attachment) and
- b. Annex B: WASH in Schools Enhanced Online Monitoring System Administrator's Manual for Schools Division IT Officer and School ICTY Coordinator (see attachment).

Further, keeping in mind the change in the opening of the school year, the integration of the enhanced OMS into BEIS, pursuant to DM 194, s 2018, the uploading of WINS data for SY 2022- 2023 in the OMS shall be completed not later than **February 15**, **2024** while for SY 2023-2024, the uploading shall be open from **March 16**, **2024** to May **31**, **2024**.

Moreover, as articulated in the WINS policy, DepEd recognizes the invaluable support of stakeholders in achieving the objectives of learning and health outcomes via a comprehensive school-based implementation for the Wins program. As such, the WinS policy strongly encourages and supports various governance levels to engage its partners and key stakeholders to strategically participate in program management and implementation.

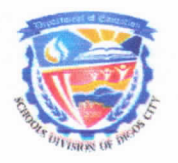

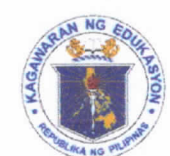

Republic of the Philippines

# Department of Education

### DIGOS CITY DIVISION

#### **Office of the Schools Division Superintendent**

While most schools find ways to intensify and identify potential partners to support the program implementation, which includes but not limited to, establishing WASH facilities like sex-segregated toilets, this Office reiterates the following:

- a. While DepEd applauds local initiatives to promote gender-responsive basic education per DepEd Order 32, s. 2017, the WinS policy ensures the provision of sex-segregated toilets as one of the minimum requirements (crucial indicators) for a school to reach at least a star level;
- DepEd strongly prohibits any personnel or official to engage in any form of financial solicitation or donations from any individual or organization to improve the WASH conditions and/ or compliance of the schools to WinS standards;
- c. Compliance to WinS standards to improve star level requires creative utilization of available resources that will not require any school to send beyond allocates program funds of the Department;
- d. The WinS Three-Star Approach (TSA) is a system used to monitor, quality assure, and recognize the efforts of the schools and should not be used for competition between and among schools;
- e. DepEd Memorandum 13, s 2021 or the "Designation of WinS Coordinators in the Department of Education Regional and Schools Division Offices" officializes the coordinatorship at the Regional and School Division Offices. In the absence of the separate non-teaching personnel facilitating the program, the **School Head** shall fulfill the role as the Chair of the WinS Technical Working Group (TWG) at the school level. Teacher shall not be permitted to perform any and all task related to the program to ensure that academic interventions and in class learning will be prioritized.

For more information, please contact **Dr. Jasmine A. Asarak**, Dentist II of Health and Nutrition Unit through <u>jasmine.asarak@deped.gov.ph</u>.

Immediate and wide dissemination of this Memorandum is desired.

apayment MELANIÉ P. ÉSTÁCIO, CESO VI **OIC-Schools** Division Superintenden 2/27/24 leoEd Schools Division of Digos City **RECORDS SECTION** .74 TIME

Enclosed: As stated. SGOD/HNU/jaa

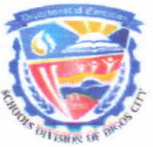

Address: Roxas cor. Lopez Jaena Street, Zone II, Digos City (8002) Telephone Nos.: (082) 553-8375; (082) 553-8396

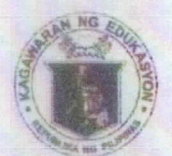

117336 117336 1.25

Republic of the Philippines Department of Education DAVAO REGION

**Office of the Regional Director** 

REGIONAL MEMORANDUM ESSD-2024-059

To : Schools Division Superintendents

Subject: GUIDANCE ON THE UPLOADING OF THE WINS DATA FOR SY 2022-2023 AND SY 2022-2024 UNDER THE NEWLY ENHANCED ONLINE MONITORING SYSTEM (e-OMS)

Date : February 19, 2024

The Department of Education (DepED), through the Bureau of Learner Support Services-School Health Division crafted DepEd Order No. 10, s 2016 or the Policy and Guidelines for the Comprehensive Water, Sanitation and Hygiene (WASH) in Schools Program in order to promote correct hygiene and sanitation practices among school children and a clean environment in and around schools to keep learners safe and healthy. The program is implemented through an integrated system known as the Three-Star Approach (TSA) designed to support monitoring, quality assurance, and performance recognition, as stipulated in DepED Memorandum No. 194, s. 2018 (Implementing Guidelines to DepEd Order No. 10, s 2016.

In this regard, the following annexes shall be used as reference or guide for the uploading of the needed WinS data for the current school year covering SY 2022-2023 and SY 2023-2024:

- a. Annex A: WASH in Schools Enhanced Online Monitoring System User's Manual for School (see attachment); and
- b. Annex B: WASH in Schools Enhanced Online Monitoring System Administrator's Manual for Schools Division IT Officer and School ICTY Coordinator (see attachment.

Further, keeping in mind the change in the opening of the school year, the integration of the enhanced OMS into BEIS, pursuant to DM 194, s 2018, the uploading of WinS data for SY 2022-2023 in the e-OMS shall be completed not later February 15, 2024 while for SY 2023-2024, the uploading shall be open from February 20, 2024 to May 31, 2024.

Moreover, as articulated in the WinS policy, DepEd recognizes the invaluable support of stakeholders in achieving the objectives of learning and health outcomes via a comprehensive school-based implementation of the WinS program. As such, the WinS policy strongly encourages and supports various governance levels to engage its partners and key stakeholders to strategically participate in program management and implementation.

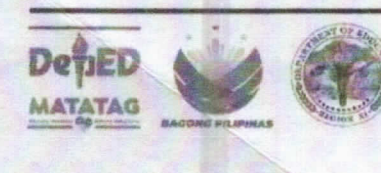

Address: F. Torres St., Davao City (8000) Telephone Nos.: (082) 291-1665; (082) 221-6147 Email Address: region11@deped.gov.ph Website: www.depedroxi.ph

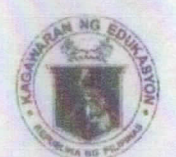

Republic of the Philippines

# Department of Education

**DAVAO REGION** 

#### **Office of the Regional Director**

While most schools find ways to intensify and identify potential partners to support the program implementation, which includes but not limited to, establishing WASH facilities like sex-segregated toilets, this Office reiterates the following:

- a. While DepEd applauds local initiatives to promote gender-responsive basic education per DepEd Order 32, s 2017, the WinS policy ensures the provision of sex-segregated toilets as one of the minimum requirements (crucial indicators) for a school to reach at least a star level;
- b. DepEd strongly prohibits any personnel or official to engage in any form of financial solicitation or donations from any individual or organization to improve the WASH conditions and/or compliance of the schools to WinS standards;
- c. Compliance to WinS standards to improve star level requires creative utilization of available resources that will not require creative utilization of available resources that will not require any school to send beyond allocated program funds of the Department;
- d. The WinS Three-Star Approach (TSA) is a system used to monitor, quality assure, and recognize the efforts of schools and should not be used for competition between and among schools;
- e. DepEd Memorandum 13, s 2021 or "Designation of WinS Coordinators in the Department of Education Regional and Schools Division Offices" officializes the coordinatorship at the Regional and Schools Division Offices. In the absence of the separate non-teaching personnel facilitating the program, the school head shall fulfill the rolr as the Chair of the WinS Technical Working Group (TWG) at the school level. Teacher shall not be permitted to perform any and all task related to the program to ensure that academic interventions and in class learning will be prioritized.

For more information, please contact Dr. Marra B. Medrano, Dentist III of Education Support Services Division through <u>marra.medrano@deped.gov.ph</u> or telephone number 082 2240748.

Immediate and wide dissemination of this Memorandum is desired.

EPARTMENT OF EDUCATION RECORDS SECTION ALLAN G. H Director late:

Enclosed: As stated. ROE/D4/mbm

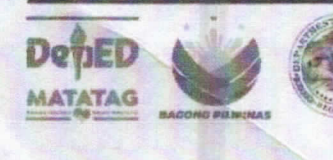

Address: F. Torres St., Davao City (8000) Telephone Nos.: (082) 291-1665; (082) 221-6147 Email Address: region11@deped.gov.ph Website: www.depedroxi.ph

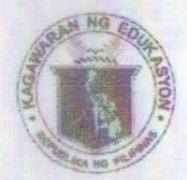

RECEIVED SECTION

2.13.24

Republic of the Philippines Department of Education OPERATIONS

OUOPS No. 2024-01-993 MEMORANDUM

| то      | : ALL REGIONAL DIRECTORS AND BARMM EDUCATION<br>MINISTER<br>SCHOOLS DIVISION SUPERINTENDENTS CONCERNED<br>ALL REGIONAL AND DIVISION WINS COORDINATORS<br>SCHOOL HEADS CONCERNED |
|---------|----------------------------------------------------------------------------------------------------|
| FROM    | : Atty. REVSEE A. ESCOBEDO<br>Undersecretary for Operations                                                                                                    |
| SUBJECT | GUIDANCE ON THE UPLOADING OF THE WINS DATA FOR<br>SY 2022-2023 AND SY 2023-2024 UNDER THE NEWLY<br>ENHANCED ONLINE MONITORING SYSTEM (c-OMS)                                    |
| DATE    | : February 02, 2024                                                                                                    |

The Department of Education (DepEd) Order No. 10, s. 2016 or the Policy and Guidelines for the Comprehensive Water, Sanitation and Hygiene (WASH) in Schools (WinS) Program defines the quality standards for water, sanitation, hygiene, deworming, and health education. DepEd, through the Bureau of Learner Support Services-School Health Division (BLSS-SHD), crafted this policy in order to promote correct hygiene and sanitation practices among school children and a clean environment in and around schools to keep learners safe and healthy. The WinS Program is implemented through an integrated system known as the Three-Star Approach (TSA) designed to support monitoring, quality assurance, and performance recognition, as stipulated in DepEd Memorandum No. 194, s. 2018 or the Implementing Guidelines to DepEd Order No. 10, s. 2016 (Policy and Guidelines for Comprehensive Water, Sanitation and Hygiene in Schools Program). The WinS TSA puts a premium on both the improvement efforts of the school community and the results of those efforts.

After years of WinS policy implementation, DepEd and its development partners have agreed on the necessity of integrating the WinS Online Monitoring System (OMS) into the Basic Education Information System (BEIS). In this regard, the BLSS-SHD, in close coordination with GIZ [Deutsche Gesellschaft fur Internationale Zusammenarbeit], UNICEF (United Nations Children's Fund), and Save the Children Philippines, is amending DM 194, s. 2018 to reinforce and strengthen the WinS Program monitoring and implementation by:

#### SHD\_VBB/02052024

Ground Floor, Rizal Building, DepEd Complex, Meralco Avenue Pasig City 1600 Email: oure@deped.gov.ph; Website: www.deped.gov.ph Tel. No.: (02) 8633-5313; (02) 8631-8492 coordination with GIZ [Deutsche Gesellschaft für Internationale Zusammenarbeit], UNICEF (United Nations Children's Fund), and Save the Children Philippines, is amending DM 194, s. 2018 to reinforce and strengthen the WinS Program monitoring and implementation by:

- a. ensuring that the issues and concerns on WinS data and WinS monitoring can be addressed;
- b. enhancing the interface and navigation experience of the coordinators by incorporating more user-friendly features on the Wins Online Monitoring System (OMS);
- c. updating the process flow in navigating the Enhanced OMS (E-OMS); and
- d. providing flexibility for changes in technology and upgrading of platforms and systems used in WinS Monitoring.

In this regard, the following annexes shall be used as reference or guide for the uploading of the needed WinS data for the current school year (SY) covering the SY 2022-2023 and SY 2023-2024:

- a. Annex A: WASH in Schools Enhanced Online Monitoring System User's Manual for Schools (see Attachment 1 for details); and
- b. Annex B: WASH in Schools Enhanced Online Monitoring System Administrator's Manual for Schools Division IT Officer and School ICT Coordinator (see Attachment 2 for details).

Further, keeping in mind the change in the opening of the school year, the integration of the enhanced OMS into the BEIS, and pursuant to DM 194, s. 2018, the uploading of WinS data for **SY 2022-2023** in the e-OMS shall be completed not later than **February 15, 2024** while for **SY 2023-2024**, the uploading shall be open from **February 20, 2024** to **May 31, 2024**.

Moreover, as articulated in the WinS policy, DepEd recognizes the invaluable support of stakeholders in achieving the objectives of learning and health outcomes via a comprehensive school-based implementation of the WinS program. As such, the WinS policy strongly encourages and supports various governance levels to engage its partners and key stakeholders to strategically participate in program management and implementation.

While most schools find ways to intensify and identify potential partners to support its program implementation, which includes but not limited to, establishing WASH facilities like sex-segregated toilets, this Office respectfully reiterates the following:

- a. While DepEd applauds local initiatives to promote gender-responsive basic education per DepEd Order 32, s. 2017, the WinS policy ensures the provision of sex-segregated toilets as one of the minimum requirements (crucial indicators) for a school to reach at least a star level;
- DepEd strongly prohibits any personnel or official to engage in any form of financial solicitation or donations from any individual or organization to improve the WASH conditions and/or compliance of the schools to WinS standards;
- c. compliance to WinS standards to improve star level requires creative utilization of available resources that will not require any school to spend beyond the allocated program funds of the Department;

#### SHD\_VBB/02022024

Ground Floor, Rizal Building, DepEd Complex, Meralco Avenue Pasig City 1600 Email: oure@deped.gov.ph; Website: www.deped.gov.ph Tel. No.: (02) 8633-5313; (02) 8631-8492

- d. the WinS Three-Star Approach (TSA) is a system used to monitor, quality assure, and recognize the efforts of schools and should not be used for competition between and among schools;
- e. **DepEd Memorandum 13, s. 2021** or the "Designation of WinS Coordinators in the Department of Education Regional and Schools Division Offices" officializes the coordinatorship at the regional and schools division offices. In the absence of a separate non-teaching personnel facilitating the program, the school head shall fulfill the role as the Chair of the WinS Technical Working Group (TWG) at the school level. Teachers shall not be permitted to perform any and all tasks related to the program to ensure that academic interventions and inclass learning will be prioritized.

For more information, please contact **Ms. Magdalene Portia T. Cariaga**, Senior Education Program Specialist and **Mr. Vonerich B. Berba**, Education Program Specialist II of the Bureau of Learner Support Services-School Health Division under the Nutrion and Hygiene Team through email at <u>blss.shd@deped.gov.ph</u> or <u>telephone</u> number (02) 8632 9935.

Immediate dissemination of this Memorandum is desired.

SHD\_VBB/02022024

Ground Floor, Rizal Building, DepEd Complex, Meralco Avenue Pasig City 1600 Email: oure@deped.gov.ph; Website: <u>www.deped.gov.ph</u> Tel. No.: (02) 8633-5313; (02) 8631-8492

#### Annex A

### WASH IN SCHOOLS ENHANCED ONLINE MONITORING SYSTEM USER'S MANUAL FOR SCHOOLS

#### 1. INTRODUCTION

This manual is intended for the person in charge of maintaining the WinS Monitoring System in the School. It contains instruction on how to input data, generate the reports, and upload the data into the online system.

The WinS Monitoring System is composed of the paper-based WinS Monitoring Form which will be accomplished by the schools, the Excel-Based WinS monitoring System which will be used to encode data from the monitoring form, and the WinS Online Monitoring System which will be used to upload the data from the Excel-Based System and generate aggregated reports for use in the Division, Region and National Levels.

The latest version of the Monitoring Form, Excel-Based System and Online Monitoring System can now be accessed at **<u>https://oms.wins.deped.gov.ph</u>**.

**Note**: Uploading via <u>http://deped-wins.sysdb.site</u> is no longer an option.

## 2. EXCEL-BASED WINS MONITORING SYSTEM

The Excel-Based WinS Monitoring System will be used to encode data from the monitoring form. The system can be opened using Excel 2007 and above. Each school shall have one file containing data for one school year.

#### **2.1.** Entering data in the Excel-Based WinS Monitoring System

The data entry module of the Excel-Based System can be access by clicking on the "Entry" worksheet found in the lower left section of the screen. The user can only encode data in cells which are colored white. The user can click the "Tab" of "Enter" keys to move to the next cell in the system.

| Date of Survey: (yyyy-mm-dd)     2023-02-01       School Year     2023       Level     Elementary       School IS     School ES       School District     District Sample       Division     District Sample       School Address     Sample street, barangay 1, city       Name of the Schoool Head     NAME SCOOL HEAD       Contact Number     District Sample       Strift 1     100       Shift 1     98       Shift 3     0   |           | WASH in Schools Monitoring   | s System        | _                |        | System<br>version |
|----------------------------------------------------------------------------------------------------|-----------|------------------------------|-----------------|------------------|--------|-------------------|
| School Year     2023       Level     Elementary       School Name     School ES       School ID     0       School Strict     District Sample       Division     District Sample       School Address     Sample street, barangay 1, city       Name of the Schoool Head     NAME SCOOL HEAD       Contact Number     District Sample       Total Enrolment     Male       Shift 1     100       Shift 2     98       Shift 3     0 |           | Date of Survey: (yyyy-mm-dd) | 2023-02-01      |                  | 1      |                   |
| Level     Elementary       School Name     School ES       School District     0       Division     District Sample       Division     Division Sample       School Address     Sample street, barangay 1, city       Name of the School Head     NAME SCOOL HEAD       Contact Number     Division Sample       Total Enrolment     Male       Shift 1     100       98     97       195     a entry                               |           | School Year                  | 2023            |                  | Ν      |                   |
| School Name     School ES       School ID     0       School District     District Sample       Division     Division Sample       School Address     Sample street, barangay 1, city       Name of the School Head     NAME SCOOL HEAD       Name of the School Head     NAME SCOOL HEAD       Contact Number     Des76543210       Stift 1     100       Shift 2     98       Shift 3     0                                       |           | Level                        | Elementary      |                  |        |                   |
| School ID     0       School District     District Sample       Division     District Sample       School Address     Sample street, barangay 1, city       Name of the Schoool Head     NAME SCOOL HEAD       Contact Number     Degr6543210       Total Enrolment     Male       Shift 1     100       Shift 2     98       a entry     Shift 3                                                                                   |           | School Name                  | School ES       |                  |        |                   |
| School District     District Sample       Division     Division Sample       School Address     Sample street, barangay 1, city       Name of the Schoool Head     NAME SCOOL HEAD       Name of the Schoool Head     NAME SCOOL HEAD       Contact Number     Dw876543210       Total Enrolment     Male       Shift 1     100       Shift 2     98       Shift 3     0                                                            |           | School ID                    | 0               |                  |        | Enter data        |
| Division     Division Sample       School Address     Sample street, barangay 1, city       Name of the Schoool Head     NAME SCOOL HEAD       Name of the Schoool Head     NAME SCOOL HEAD       Contact Number     Degr6543210       Total Enrolment     Male       Shift 1     100       98     97       195     a entry       Shift 3     0                                                                                     |           | School District              | District Sample |                  | ]      | in white          |
| School Address Sample street, barangay 1, city Tip: Press tab to move to the next white cell to the next white cell stress the stress the strit 2 98 97 195 a entry Shift 3 0 0                                                                                                    |           | Division                     | Division Sample | e                |        | colls             |
| Name of the Schoool Head     NAME SCOOL HEAD     move to the next white cell       Contact Number     08876543210     white cell       k to     Total Enrolment     Male     Female       Shift 1     100     98     198       shift 2     98     97     195       a entry     Shift 3     0     0                                                                                                    |           | School Address               | Sample street,  | barangay 1, city | Tip: F | Press tab to      |
| Contact Number         Weite cell           Total Enrolment         Male         Female         Total           shift 1         100         98         198           ess the         Shift 2         98         97         195           a entry         Shift 3         0         0         0                                                                                                    |           | Name of the Schoool Head     | NAME SCOOL I    | HEAD             | move   | to the next       |
| Total Enrolment     Male     Female     Total       Shift 1     100     98     198       is sift 2     98     97     195       ia entry     Shift 3     0     0                                                                                                    |           | Contact Number               | 09876543210     |                  | white  | cell              |
| Total Enrolment         Male         Female         Total           Shift 1         100         98         198           ess the Shift 2         98         97         195           Shift 3         0         0         0                                                                                                    |           |                              |                 |                  | wince  |                   |
| Shift 1         100         98         198           sess the<br>Shift 2         Shift 2         98         97         195           a entry         Shift 3         0         0                                                                                                    | ck to     | Total Enrolment              | Male            | Female           | Total  |                   |
| Shift 2         98         97         195           ta entry         Shift 3         0         0                                                                                                    |           | Shift 1                      | 100             | 98               | 198    |                   |
| ta entry Shift 3 0                                                                                                    | cess the  | Shift 2                      | 98              | 97               | 195    |                   |
|                                                                                                    | ita entry | Shift 3                      |                 |                  | 0      |                   |

Certain cells in the system have predefined options which the user needs to select. To enter data for these cells, the user has to click on the dropdown arrow which will appear when the cell is activated and select the appropriate value. Entering invalid values will result in a message box warning the user that the data entered is no valid. In order to proceed with encoding the data, press the "Cancel" button and enter the correct data. There are also cells which require numeric values such as enrolment data. These cells will not accept letters or special characters.

| Department of Education<br>WASH in Schools Monitoring S                                                                                                    | ystem                                  | Versio | on: 2022-07-15                                                |
|----------------------------------------------------------------------------------------------------|----------------------------------------|--------|---------------------------------------------------------------|
| <ul> <li>B. Water Access</li> <li>1. Does the school provide drinking water?</li> <li>2. Is the drinking water provided by the school for free?</li> <li>3. Does the school coordinate with the LGU or water district to test the quality of drinking water?</li> </ul>                                                                                                    | Yes, but supply is not regular<br>TEST | •      | Some cells have<br>predefined<br>options from a<br>dropdown   |
| <ul> <li>4. How many times was the quality previous school year?</li> <li>5. Did the test result show that with the test result show that with test result show that with test result show that with test result show that with test result show that with test result show that with test result show that with test result show that with test result show that with test result show that with test result show that with test result show that with test results and test result show that with test results and test results and test r</li></ul> | ie? Check all applicable               |        | Message box<br>pops up when<br>encoder enters<br>invalid data |
| If drinking water is from a refilling station, the school requires a water quality certificate<br>Water from an accessible water source is boiled<br>Water from an accessible water source is filtered<br>Others<br>7. In the previous week, how often is water for daily handwashing and cleaning of toilets available in the school regardless of source? (This includes water delivered to the school or collected from rain)                                                                                                    |                                        |        |                                                               |

**2.2.** Accessing the Reports in the Excel-Based WinS Monitoring System

The WinS 3-Star Matrix for School can be accessed by clicking on the "Matrix" worksheet found in the lower left section of the screen. It provides an overview of how the school is performing in the 40 WinS indicators. The performance is color coded with Red being the lowest at 0 star, followed by Yellow at 1 star, Green at 2 stars and Blue at 3 stars. Ideally a school will target to move the lowest performing indicators to the next level in order to improve the quality of WinS implementation.

Clicking on any of the indicators will bring the user to the WinS 3-Star Report for Schools which shows the detailed milestones that a school needs to achieve in order to reach the national standard at the third star. The result found in this report are based on the information encoded in the data entry module of the system.

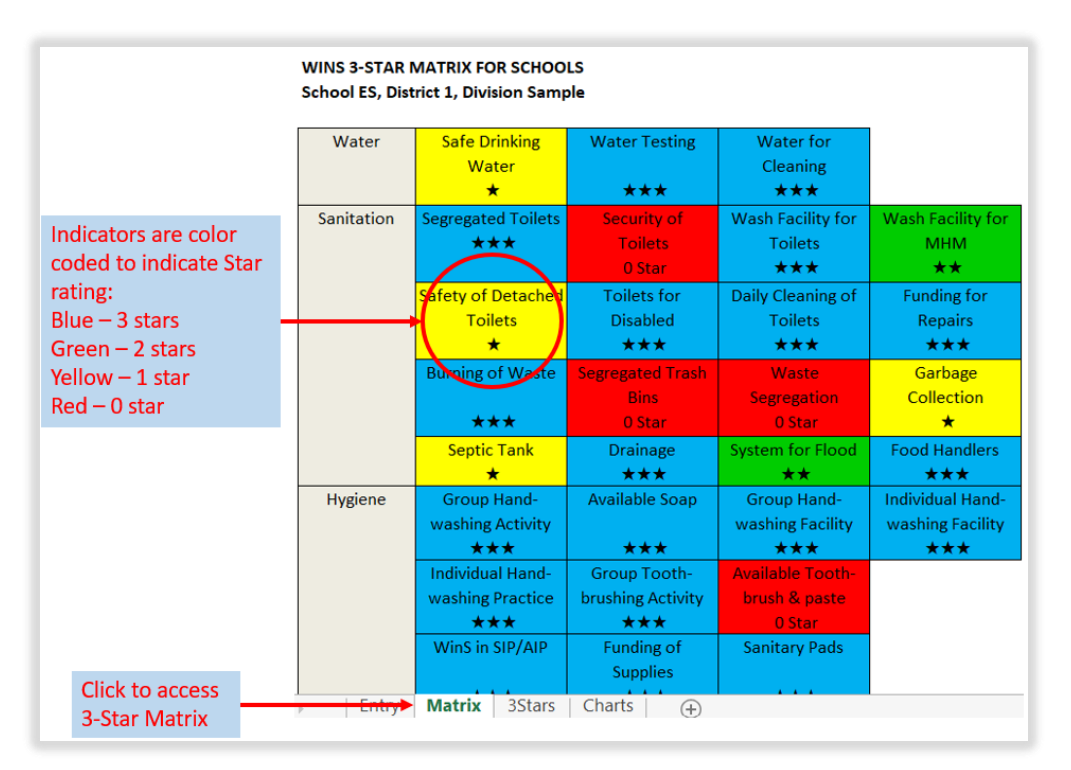

The WinS 3-Star Report for schools can be access by clicking on the "3Stars" worksheet found in the lower left section of the screen. It provides a detailed view of all the 40 WinS indicators and the milestones that a school needs to achieve in order to reach the national standard. A check in the report would signify the rating for a particular indicator. In the example below, the school has already met the criteria for 2 stars for W.S1-1 which is the indicator for Safe Drinking Water. The system will automatically provide the scores for each of the indicators based on the data encoded in the data entry module and compute the overall rating of school which, in this case, is one star.

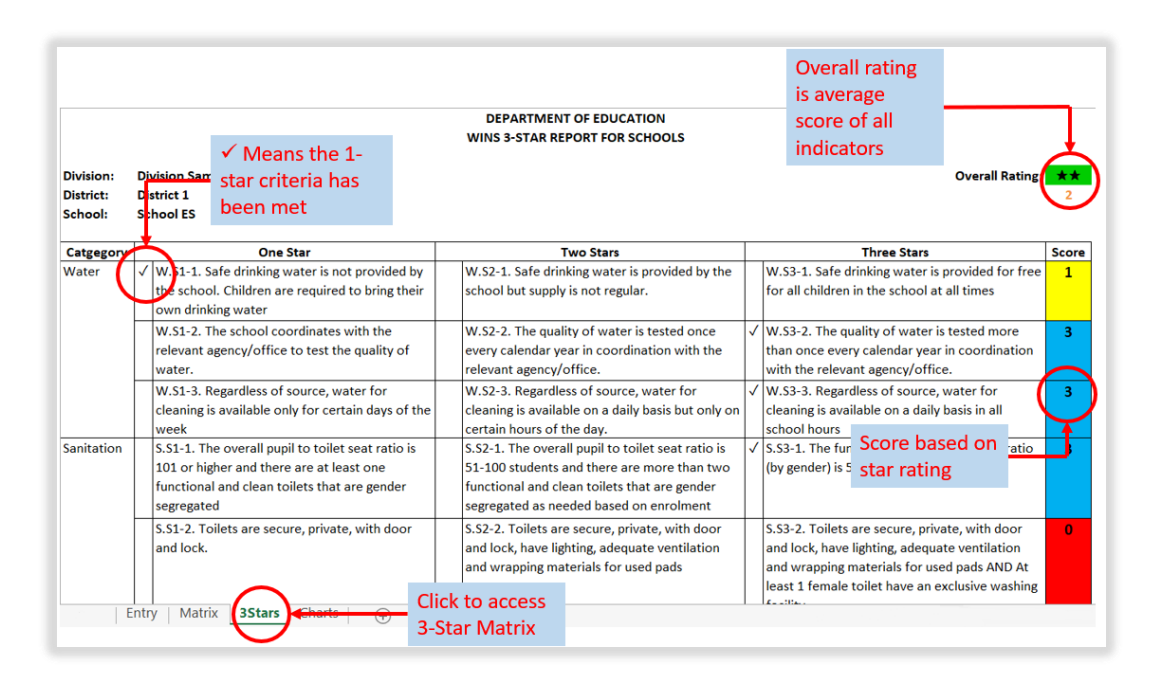

The basis for computing the overall rating is the average score of all the indicators matched against the continuum scale below. There are also 5 crucial indicators which are pre-requisites for a school to move beyond 0 star. The 5 crucial indicators are Safe Drinking Water, Gender-Segregated Toilets, Group Handwashing Facility, Group Handwashing Activities, and Access to Sanitary Pads. If a school scores 0 in any of the 5 crucial indicators, it shall automatically be a 0 star school regardless of its overall rating.

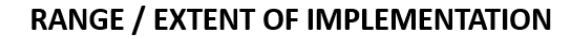

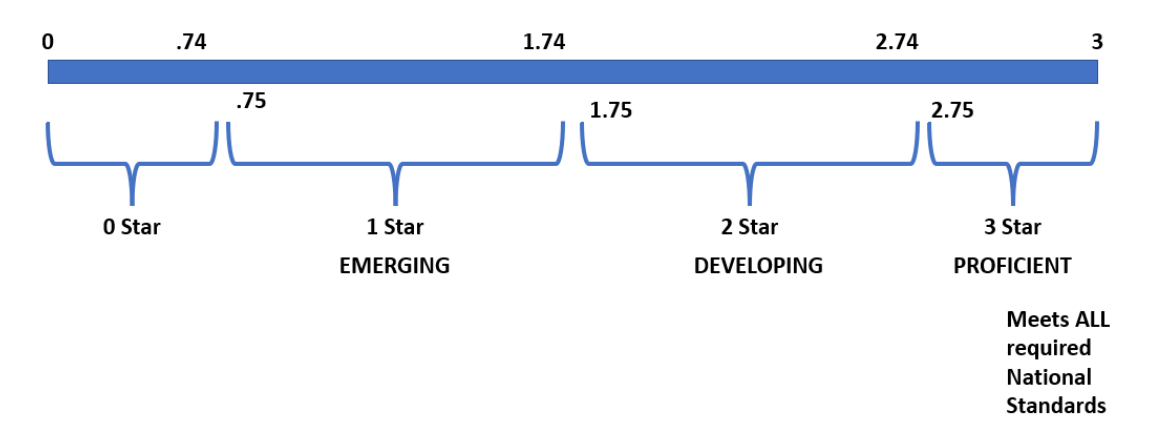

The WinS 3-Star Charts for Schools can be access by clicking on the "Charts" worksheet found in the lower left section of the screen. It provides the same information as the WinS 3-Star Matrix but in a more graphical view.

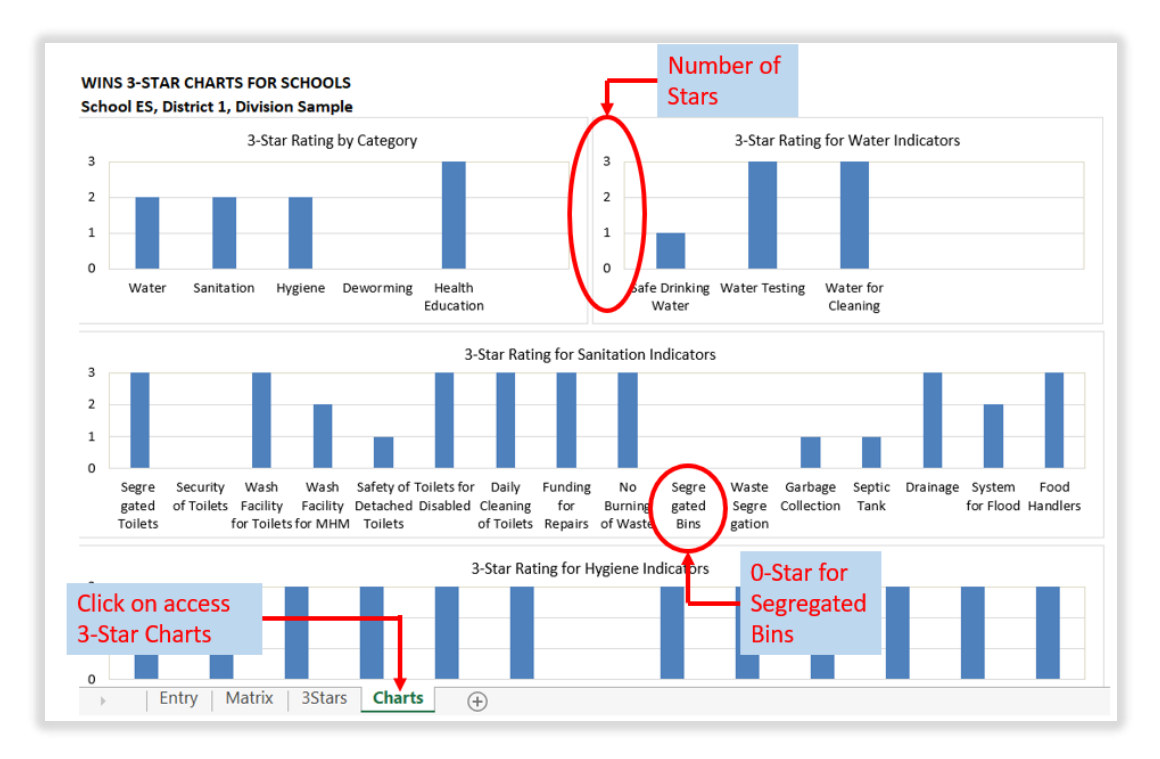

# 3. CREATION OF USER ACCOUNTS AND ROLE DESIGNATION FOR WINS IN THE USER ACCOUNT MANAGEMENT SYSTEM (UAMS).

The enhanced Online Monitoring System utilizes the User Account Management System (UAMS) of the Enhanced Basic Education Information System (EBEIS). To access the system, an administrator account for the WinS Online Monitoring System must be created. Please contact your respective IT Officer.

#### 3.1. Creation of Administrator account for WinS OMS

1. Access the site <u>http://lis.deped.gov.ph</u> and login using your credentials.

| Please sign in                                                                                                    |  |
|----------------------------------------------------------------------------------------------------|--|
| Username                                                                                                    |  |
| Password                                                                                                    |  |
| Sign in                                                                                                    |  |
|                                                                                                    |  |
| Forgot password?                                                                                                    |  |
| For class advisers, request School Head or designated<br>school system administrator to reset password. For<br>school heads, request Division Planning Officer to<br>reset password. |  |

2. Once logged in, click the Administration menu. Then, choose WINS to access the User Management facility for WinS OMS.

| Account             |                                                            | NAME SCHOOL HEAD                                                                | - Help | Sign out |
|---------------------|------------------------------------------------------------|---------------------------------------------------------------------------------|--------|----------|
| Samplees-           | lick to access<br>dministration<br>age to<br>nanage users. | 000000 - Sample ES<br>ELEMENTARY, CITY/MUNICIPALITY<br>GRIDOL HAADHEPREERVATIVE |        | rt       |
| Personnel (1)       | Manage Personnel                                           | School Head/representative                                                      |        |          |
| *000000 - Sample ES | Choose WINS to                                             | NAME, SCHOOL HEAD                                                               |        |          |
| WINS mple ES        | management facility<br>for WinS system                     | School System Admin NAME, SCHOOL ICT COORDINATOR                                |        |          |

3. Click the "Manage Personnel" button.

| Deter Account |                                            | NAME SCHOOL HEAD - | Help | Sign out |
|---------------|--------------------------------------------|--------------------|------|----------|
| DepED         |                                            |                    |      |          |
|               |                                            |                    |      |          |
|               | Personnel Lookup 000000 - School ES - WINS |                    |      |          |
|               |                                            | 4                  |      |          |
|               | Search Record                              | By Name            | )    |          |
|               | Username or TIN                            | $\sim$             |      |          |
|               |                                            | Search             |      |          |
|               |                                            |                    |      |          |
|               |                                            |                    |      |          |
|               |                                            |                    |      |          |

- 4. Click the "**By Name**" button.
  - 5. Type the First name and Last name of the user to be created and then, click "Search". If there are no records found, click the "No, this is correct. Create New Record" button.

| DepED |                                            |  |
|-------|--------------------------------------------|--|
|       | Personnel Lookup 000000 - School ES - WINS |  |
|       | Search Record                              |  |
|       | First name *                               |  |
|       | Johnny                                     |  |
|       | Last name *                                |  |
| _     | Doe                                        |  |
| 5     | Search                                     |  |

- 6. If there are records found, click the "**Not Listed? Create new record**." button.
- 7. Click "**New Record**" Button

| ED                                                                                |                                                                                                   |
|-----------------------------------------------------------------------------------|---------------------------------------------------------------------------------------------------|
| Personnel Lookup 000000 - School ES - WINS                                        |                                                                                                   |
| Search Record                                                                     |                                                                                                   |
| First name *                                                                      |                                                                                                   |
| Johnny                                                                            |                                                                                                   |
| Last name *                                                                       |                                                                                                   |
| Doe                                                                               |                                                                                                   |
| Search                                                                            | Create a new record with the following details                                                    |
| Click the "No,<br>this is correct.<br>Create new<br>record." button<br>to proceed | First name<br>JOHNNY<br>Last name<br>DOE<br>New Record<br>No, this is correct. Create new record. |

8. Fill up personnel information. Then click "**Create**" button to save the new record. Note: Fields with \* are required.

| DepED | New Personnel     | *                   |
|-------|-------------------|---------------------|
|       | First name *      |                     |
|       | Johnny            |                     |
|       | Middle name *     |                     |
|       | Jordan            |                     |
|       | Last name *       |                     |
|       | Doe               |                     |
|       | Ext name          |                     |
|       | -                 |                     |
|       | Gender *          |                     |
|       | Male              | ~                   |
|       | Birthdate *       | yyyy-mm-dd          |
|       | 11/11/1980        | E.                  |
|       | TIN *             | 200-2002            |
|       | 555-555-551       |                     |
|       | Gsisbp no         |                     |
|       | Plantilla item no | Fill up personnel   |
|       |                   | information The     |
|       | 8                 |                     |
|       | Create            | fields with '*' are |
|       |                   | required.           |

# Type a unique username for the account. Click the "Create Account" button.

|     | Account not found                                                                                            | ×                       |
|-----|----------------------------------------------------------------------------------------------------|-------------------------|
| ° ( | Personnel record created.                                                                                    |                         |
| Se  | Personnel Info                                                                                               |                         |
| Fi  | Full name JOHNNY JORDAN DOE<br>Gender Male<br>Birthdate 11/11/1980                                           | View extended profile 👁 |
|     | Create Account                                                                                               |                         |
|     | Account is required to enable access control.<br>9 Provide username to create an account for this personnel. |                         |
|     | Username • Username for<br>idoe.winsadm Username for<br>the account.                                         | Create Account          |

11. Verify the account created then click the close button.

| loe.winsadm                                                        | Click 'X' button to                      |
|--------------------------------------------------------------------|------------------------------------------|
| Personnel account created.                                         | close the personnel creation dialog box. |
| Personnel Info                                                     |                                          |
| Full name JOHNNY JORDAN DOE<br>Gender Male<br>Birthdate 11/11/1980 | View extended profile C                  |
| Access List                                                        |                                          |
| 000000 - School ES WINS<br>ELEMENTARY, City/Municipality           | Add Role -                               |

## 3.2. Assigning the School WinS Administrator role

1. For **School ICT system administrator**, login using your account at <u>http://lis.deped.gov.ph</u>. Then, go to **Menu**.

#### 2. Click Administration.

| Account                                |                                                                               | 1 NAME SCHOOL HEAD - Help                                                                                                    |
|----------------------------------------|-------------------------------------------------------------------------------|----------------------------------------------------------------------------------------------------|
| samplees-<br>My Account Administration | Click the <b>Menu</b> at the<br>upper right portion of<br>the pase then click | Learner Information System<br>Enhanced Basic Education Information System<br>Online Voucher Application<br>Basic Education Information System<br>National School Building Inventory<br>WinS Online Monitoring System |
| Personnel 000000 - School ES / WINS    | Administration. 2                                                             | My Account samplees                                                                                                    |

- 3. Choose the **WINS** in the Access List.
- 4. Click the "Manage Personnel" button.

| My Account Administration           |                    |                              |  |
|-------------------------------------|--------------------|------------------------------|--|
| Personnel 000000 - School ES / WINS |                    |                              |  |
| Personnel  WINS                     | 4 Manage Personnel | Administrator<br>Non granted |  |
| None found.                         |                    |                              |  |

5. Type the username that will be assigned the WinS administrator role.

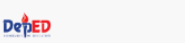

Personnel Lookup 000000 - School ES - WINS

| Search Record                   |   | By Name    |
|---------------------------------|---|------------|
| Username or TIN<br>jdoe.winsadm | 5 | Search     |
|                                 | ] | $\bigcirc$ |

6. Click the "Add Role" button then select "WINS – Administrator".

| Johnny Jordan Doe<br>jdoe.winsadm                                           | ×                       |
|-----------------------------------------------------------------------------|-------------------------|
| Personnel Info                                                              |                         |
| Full name<br>JOHNNY JORDAN DOE<br>Gender<br>Male<br>Birthdate<br>11/11/1980 | View extended profile 👁 |
| Access List                                                                 |                         |
| 000000 - School ES WINS<br>ELEMENTARY, City/Municipality                    | 6<br>Add Role -         |
|                                                                             | WINS - Administrator    |

7. In the Access List panel, verify if the **Administrator** role is assigned. Then click the close button.

| Johnny Jordan Doe<br>jdoe.winsadm                                           | 7 🗙                     |
|-----------------------------------------------------------------------------|-------------------------|
| jdoe.winsadm account access level in 000000 - School E                      | ★<br>S - WINS updated.  |
| Personnel Info                                                              | Update                  |
| Full name<br>JOHNNY JORDAN DOE<br>Gender<br>Male<br>Birthdate<br>11/11/1980 | View extended profile 👁 |
| Account Maintenance                                                         |                         |
| Reset Password                                                              | Lock                    |
| Access List                                                                 |                         |
| 000000 - School ES WINS<br>ELEMENTARY, City/Municipality<br>Administrator × | Add Role -              |
|                                                                             |                         |

8. Go back to the main page. Then, click the browser's **Refresh** button or press **F5**. Verify if the user has the **administrator** role in the WINS Personnel list.

|                               | samplees*                 |                    |            |                | 0<br>ELEMENT<br>301000 | 00000 - School ES<br>ARY, City/Municipality<br>HEADSCOREGENERATIVE |  |
|-------------------------------|---------------------------|--------------------|------------|----------------|------------------------|--------------------------------------------------------------------|--|
|                               | My Account Administration |                    |            |                |                        |                                                                    |  |
| Verify if the                 | Personnel 000000          | - School ES / WINS |            |                |                        |                                                                    |  |
| user is in WINS               | Personnel 1               |                    | Manage     | Admin          | istrator               |                                                                    |  |
| Personnel list<br>and has the | wins* *                   |                    |            | DOE,J<br>Jacow | IOHNNY<br>1845511      | ۲                                                                  |  |
| administrator                 | Name Last, First          | Username           | Last Login |                |                        |                                                                    |  |
| ole.                          | 1 DOE, JOHNNY *           | jdoe.winsedm       | © 11.28    |                |                        |                                                                    |  |
|                               |                           |                    |            |                |                        |                                                                    |  |

#### 3.3. Logging in

Accessing the website will bring the user to the login page. The user must enter the appropriate username and password to access the various modules of the system.

1. Access the site <u>https://oms.wins.deped.gov.ph</u> using your browser. This will redirect you to the login page <u>https://lis.deped.gov.ph</u>. Login using your account.

| ← C A thtps://lisdeped.gov.ph/vis/login |                                                                                                    | ≜ 6 3 1 f≥ €                                                                                   | a 🔵<br>Help |
|-----------------------------------------|----------------------------------------------------------------------------------------------------|------------------------------------------------------------------------------------------------|-------------|
|                                         | Please sign in<br>Usename<br>Passeord<br>Some<br>*<br>Progot password?<br>For class advisers, request School Head or designated<br>school system administrator to reset password. For<br>school system administrator to reset password. For<br>school system administrator to reset password. | * Please contact your<br>respective IT Officers if<br>you still do not have a<br>user account. |             |
| Department of Education                 |                                                                                                    |                                                                                                |             |

For **newly created accounts**, the username is the default password. Please use the issued username as the password. The system will prompt the user to enter a new password. Then, click the **"Update"** button.

| Update default password                                                                                                    |
|----------------------------------------------------------------------------------------------------|
| You are currently using a generic and unsecured<br>password. Please change your password and re-type<br>this in the Repeat Password box.        |
| After clicking "Update" button, this password becomes<br>your new and official password to get into the system -<br>make sure to remember this. |
| New Password *                                                                                                    |
| Repeat Password *                                                                                                    |
| Update                                                                                                    |

2. Upon successful login, the system will redirect you to the DepEd WASH in Schools Online Monitoring System Dashboard.

| Defter Win | nS Online Monitoring System DepEd WASH in Schools Online Monitoring System                                                                                                    | JOHNNY JORDAN DOE - Help Sign out |
|------------|----------------------------------------------------------------------------------------------------|-----------------------------------|
|            | School ES Dashboard<br>000000   Total Ervolment, 143<br>School Summary                                                                                                    | SY: 2022 - 2023                   |
|            | Category     Score       Water     Mo star       Sanitation     Mo star       Hyglene     Mo star       Deworming     Mo star       Health Education     Mo star       Score     0 | SHINSCHOOL                        |
|            | Jdoe.winsadm is logged in.<br>For inquiries, please contact deped wins.help@gmail.com                                                                                              |                                   |

### 3.4. Creation of School WinS Coordinator account for WinS E-OMS

To upload the Excel-Based WinS Monitoring Form, a user account with the role of **WinS Coordinator** must be created. The account creation of this role can be accomplished by the account with the assigned **WinS Administrator** role.

 Login to <u>https://oms.wins.deped.gov.ph</u> using the account with the assigned WinS Administrator role. On the Menu, click the Administration.

**Note:** As a WinS Administrator, you can only select WINS on the Personnel List option. This will let you manage school accounts for WinS.

- 2. Follow Steps 3 11 of **3.1 Creation of Administrator account for WinS** OMS.
- 3. Follow Steps 1 5 of 3.2 Assigning the School WinS Administrator role.
- 4. The personnel information page will appear, click the **"Add Role**" button then choose **WinS Coordinator**.

| Georgia Culasisi De                            | ela Cruz                                         |                                     |
|------------------------------------------------|--------------------------------------------------|-------------------------------------|
| Personnel Info                                 |                                                  |                                     |
| Full na<br>Gen<br>Birthd                       | me GEORGIA CULAS<br>der Female<br>ate 11/03/1983 | ISI DELA CRUZ                       |
| Access List                                    |                                                  |                                     |
| 000000 - School ES V<br>ELEMENTARY, City/Munic | VINS<br>ipality                                  | 12 Add Role -<br>WINS - Coordinator |

5. Verify the roles is assigned to the user account. Click close button to return to the **Administration** page.

| Georgia Culasisi Dela Cruz<br>gdelacruz.winscoor              | 13 💌                                 |
|---------------------------------------------------------------|--------------------------------------|
| gdelacruz.winscoor account access level ir                    | 1 000000 - School ES - WINS updated. |
| Personnel Info                                                | Update                               |
| Full name GEORGIA CL<br>Gender Female<br>Birthdate 11/03/1983 | JLASISI DELA CRUZ                    |
| Account Maintenance                                           |                                      |
| Reset Password                                                | Lock                                 |
| Access List                                                   |                                      |
| 000000 - School ES WINS<br>ELEMENTARY, City/Municipality      | Add Role +                           |

- **6.** Click the browser's refresh button or press F5 to refresh the page. Verify if the user is added to the **List of Personnel**.
- 7. Follow Click the "Manage Personnel" button.

| Refer Account                                      | JOHNNY JORDAN DOE - Help Sign ou                                           |
|----------------------------------------------------|----------------------------------------------------------------------------|
| jdoe.winsadm •                                     | 000000 - School ES<br>ELEN ENTARY City/Municipality<br>Winst-Administrator |
| My Account Administration                          | Verify if WINS -<br>ADMINISTRATOR                                          |
| Personnel 000000 - School ES / WINS                | role.                                                                      |
| Personnel 1                                        | Manage Personnel Administrator                                             |
| WINS                                               | DOE,JOHNNY<br>Idoe.winsadm                                                 |
| I≣ List all Personnel in 000000 - School ES - WINS |                                                                            |

- 8. The "Personnel Lookup" page will appear. Click the "By Name" button.
- 9. Type the First name and Last name of the user to be created then click the "Search" button. This will search the system if there are records with the same name. If there are no records found click the "No, this is correct. Create New Record" button. If there are records found, click the "Not Listed? Create new record." Button instead.
- 10. Then click the "**New Record**" button.

Personnel Lookup 000000 - School ES - WINS

| Search Record                                  |             | F | Personn         |           |            |             |           | VINC              |        |
|------------------------------------------------|-------------|---|-----------------|-----------|------------|-------------|-----------|-------------------|--------|
| First name *                                   |             |   | CISOIII         |           |            | JUU - SCHO  | OL ES - V | 1113              |        |
| REMALYN                                        |             |   | Search Record   |           |            |             |           |                   |        |
| Last name *                                    |             |   | First name *    |           |            |             |           |                   |        |
| DELA CRUZ                                      |             |   | GEORGIA         |           |            |             |           |                   |        |
| 4 Correl                                       |             |   | Last name *     |           |            |             |           |                   |        |
| Create a new record with the following details |             |   | DELA CRUZ       |           | 11         | f there are | multip    | le                |        |
| REMALYN                                        |             |   | Search          |           | n          | ecords fou  | und, Clio | ck the            |        |
| ELAST NAME<br>DELACRUZ                         |             |   |                 |           |            | Not listed  | ? Create  | e new             |        |
| Record of New Record                           | ' not found |   | Search Result   |           | r          | ecord." bu  | itton.    |                   |        |
|                                                |             | 4 | TIN             | Last name | First name | Middle name | Ext name  | Birth Year        |        |
| No, this is correct. Create new record.        |             | 1 | XXX-XXX-000     | DELA CRUZ | GEORGIA    | DE JESUS    |           | 1971              | 2      |
|                                                |             |   | 1 records found |           |            |             | Not lis   | ted? Create new r | ecord. |

11. Fill up personnel information. Then click "**Create**" button to save the new record. Note: Fields with \* are required.

| ew Personnel      | Fields with * are |
|-------------------|-------------------|
| First name *      | required.         |
| GEORGIA           |                   |
| Middle name *     |                   |
| CULASISI          |                   |
| Last name *       |                   |
| DELA CRUZ         |                   |
| Ext name          |                   |
| Gender *          |                   |
| Female            | ~                 |
| Birthdate *       | yyyy-mm-d         |
| 03/11/1983        | Ð                 |
| TIN *             | 200(-200(-200     |
| 555-823-231       |                   |
| Gsisbp no         |                   |
| Plantilla item no |                   |
|                   |                   |
| Create            |                   |
|                   |                   |

12.A "**Personnel record created**" message will appear indicating that the record is created. Type a **unique username** for the account. Then click the "**Create Account**" button.

| Account not found                                                                                          | ×            | Georgia Culasisi Dela Cruz                                                    |
|----------------------------------------------------------------------------------------------------|--------------|-------------------------------------------------------------------------------|
| Personnel record created.*                                                                                 |              | Personnel account created *                                                   |
| Personnel Info                                                                                             | -            |                                                                               |
| Full name GEORGIA CULASISI DELA CRUZ                                                                       | r            | Personnel Info                                                                |
| Birthdate 11/03/1983                                                                                       | ed profile 👁 | Full name GEORGIA CULASISI DELA CRUZ<br>Gender Female<br>Birthdate 11/03/1983 |
| Create Account                                                                                             |              | And Aristing house                                                            |
| Account is required to enable access control.<br>Provide username to create an account for this personnel. |              | Access List                                                                   |
| gdelacruz.winscoor                                                                                         | Account      | 000000 - School ES WINS<br>ELEMENTARY, City/Municipality<br>Add Role -        |

- 13. The account is successfully created. Click the "X" button to close the personnel page.
- 14. The assignment of the WinS coordinator role is managed by the WinS Administrator account. Go back to the main administration page by navigating to the Menu then click **Administration**.

|   | JOHNNY JORDAN DOE 🗸                                                                                                    | Help | Sig |
|---|----------------------------------------------------------------------------------------------------|------|-----|
|   | Learner Information System<br>Enhanced Basic Education Information System<br>Online Voucher Application<br>Basic Education Information System<br>National School Building Inventory<br>WinS Online Monitoring System |      |     |
| 9 | My Account jdoe.winsadm<br>Administration                                                                                                    |      |     |

- 15.On the Personnel page, make sure **WINS** is selected in the drop-down option then click the "**Manage Personnel**" button.
- 16.On the personnel lookup page, type the **username** of the account you created on **#7**. Then click on **"Search**".

| My Account Administration           |               |
|-------------------------------------|---------------|
| Personnel 000000 - School ES / WINS |               |
| Personnel  Manage Personnel         | Administrator |
| WINS                                | Non granted   |
| None found.                         |               |
|                                     |               |
|                                     |               |

| De <mark>ֆED</mark>                   |                                 |
|---------------------------------------|---------------------------------|
| Personnel Lo                          | ookup 000000 - School ES - WINS |
| Search Record                         | •<br>By Name                    |
| Username or TIN<br>gdelacruz.winscoor | 11 Search                       |
|                                       |                                 |
|                                       |                                 |
|                                       |                                 |

17. The personnel information page will appear, click the "**Add Role**" button then choose **WinS – Coordinator**.

| Georgia Culasisi<br>gdelacruz.winscoor  | Dela C                   | Cruz                                               | ×                                |
|-----------------------------------------|--------------------------|----------------------------------------------------|----------------------------------|
| Personnel Info                          |                          |                                                    |                                  |
| Full<br>G<br>Bir                        | name<br>Sender<br>thdate | GEORGIA CULASISI DELA CRUZ<br>Female<br>11/03/1983 | View extended profile ()         |
| Access List                             |                          |                                                    |                                  |
| 000000 - School E<br>ELEMENTARY, City/M | S WINS<br>unicipality    | 12                                                 | Add Role -<br>WINS - Coordinator |

18. Verify the roles is assigned to the user account. Click close button to return to the **Administration** page.

| Georgia Culasisi Dela Cruz<br>gdelacruz.winscoor              | 13 💌                               |
|---------------------------------------------------------------|------------------------------------|
| gdelacruz.winscoor account access level in                    | 000000 - School ES - WINS updated. |
| Personnel Info                                                | Update                             |
| Full name GEORGIA CU<br>Gender Female<br>Birthdate 11/03/1983 | LASISI DELA CRUZ                   |
| Account Maintenance                                           |                                    |
| Reset Password                                                | Lock                               |
| Access List                                                   |                                    |
| ELEMENTARY, City/Municipality                                 |                                    |
| Coordinator ×                                                 | Add Role -                         |

19. Click the browser's refresh button or press F5 to refresh the page. Verify if the user is added to the **List of Personnel**.

#### 3.5. Password Reset module

One of the benefits of integrating WinS OMS to the EBEIS is the password reset module. Users can request password reset as follows:

- WinS Coordinator must request to WinS Administrator
- WinS Administrator must request to School ICT Officer
- 1. Login to <u>https://oms.wins.deped.gov.ph</u> as WinS Administrator or School ICT Officer. Click on the **Menu**.
- 2. Click Administration.

| Deter Account |                              |                          |                                                                                       |                                  | 1 JOHNNY JORDAN DOE - Help Sign out                                                                                                    |
|---------------|------------------------------|--------------------------|---------------------------------------------------------------------------------------|----------------------------------|----------------------------------------------------------------------------------------------------|
|               | jdoe.winsadm •<br>My Account | Administration           | Click the <b>Menu</b><br>upper right corn<br>page then click<br><b>Administration</b> | at the<br>er of the              | Learner Information System<br>(STAGING) Enhanced Basic Education Information System (STAGING)<br>Learner Health Appraisal System<br>School Building Information System (For CO - EFD Personnel Only)<br>Online Voucher Application<br>Basic Education Information System<br>Bayanihar 2 Basic Education System |
|               | Profile                      |                          | View Detailed                                                                         | DepEd Apps                       | National School Building Inventory<br>(STAGING) WinS Online Monitoring System (STAGING)                                                                                                    |
|               | Ful                          | I name Johnny Jordan Doe |                                                                                       | Learner Infon<br>2<br>Enhanced B | My Account (doe.winsadm)<br>Administration                                                                                                    |

3. On the **List of Personnel page**, choose the user account and then, click the **"Folder**" icon button.

| Per | sonnel 2           |                    | Manage Personnel |
|-----|--------------------|--------------------|------------------|
| W   | 'INS +             |                    |                  |
|     | Name Last, First   | Username           | Last Login       |
| 1   | DELA CRUZ, GEORGIA | gdelacruz.winscoor | 3 🕞              |
| 2   | DOE, JOHNNY        | jdoe.winsadm       | 🕑 16:08 📂        |

Personnel 000000 - School ES / WINS

4. Click on the "**Reset Password**" button.

**Note:** By clicking the reset password button, the system will revert the selected user to its default password. The default password is the same as **username**.

| Georgia Culasisi Dela Cruz<br>gdelacruz.winscoor                                                             | ×                        |
|----------------------------------------------------------------------------------------------------|--------------------------|
| Personnel Info Update                                                                                        | Account Maintenance      |
| Full name       GEORGIA CULASISI DELA<br>CRUZ         Gender       Female         Birthdate       11/03/1983 | 4 Reset Password Lock    |
| View extended profile 👁                                                                                      |                          |
| By clicking the reset password                                                                               | 000000 - School ES WINS  |
| button, the system will revert<br>to the user's default password.                                            | Coordinator * Add Role - |

5. A "*Username* password reset to default." notification message will be displayed to indicate that the password has been set to default. You can now advice the requesting user to login using the default password. Click the close button.

### 3.6. Accessing the Upload School System Module

Entering the correct username and password will give the user access to the various modules of the system. Move the mouse to the **Modules Menu** in the upper right section of the screen, then click **the Upload School System** command to access the Upload School System Screen.

| School ES Dashboard             |         | Dashboard<br>Upload School System<br>View Findings 0 |
|---------------------------------|---------|------------------------------------------------------|
| School Summary                  |         | Reports<br>Download Blank Form                       |
| Category                        | Score   | You can                                              |
| Water                           | No star | download a                                           |
| Sanitation                      | No star |                                                      |
| Hygiene                         | No star | Excel-based                                          |
| Deworming                       | No star | WASH IN SCHOOLIOTT By clicking                       |
| Health Education                | No star | Blank Form                                           |
| Score                           | 0       | command.                                             |
|                                 |         |                                                      |
| delacruz.winscoor is logged in. |         |                                                      |

When the Upload System Screen appears, click on "**School Profile**" button. Then, select the file containing the Excel-Based System for your school. Click on the "**Upload**" button to send the data into the online monitoring system. The system will display a confirmation message if the file was successfully uploaded. An error message will appear if the Excel-based System was not successfully uploaded.

| oload School Syste | em Screen       |                         |
|--------------------|-----------------|-------------------------|
| School Year        | 2022 - 2023     | Choose a file to unload |
| Level              | Elementary      | Ghoose a nie to upload. |
| Region             | Sample Region   |                         |
| Division           | Sample Division | School Profile          |
| School District    | Sample District | Back 💿 Upload Now       |
| School             | Sample ES       |                         |
|                    |                 |                         |

In case the school needs to make changes in the data, update the Excel-based System first. Then, repeat the process of uploading the updated file. This will overwrite the old data with the latest one. The school can make changes in the online monitoring system as long as data for the school year has not yet been finalized.

#### 4. HELPDESK

For inquiries and concerns encountered in the system, please contact icts.usd@deped.gov.ph or visit support.deped.gov.ph.

#### Annex B

#### WASH IN SCHOOLS ENHANCED ONLINE MONITORING SYSTEM ADMINISTRATOR'S MANUAL FOR SCHOOL DIVISION IT OFFICER AND SCHOOL ICT COORDINATOR

#### 1. INTRODUCTION

This manual is intended for the Division IT Officer and School ICT Coordinator. It contains instruction to Manage User Accounts. The WinS Monitoring System is composed of the paper-based WinS Monitoring Form which will accomplished by the schools, the Excel-Based WinS Monitoring System which will be used to encode data from the monitoring form, and the WinS Online Monitoring System which will be used to upload the data from the Excel-Based System and generate aggregated reports for use in the Division, Region and National Levels. These are discussed in more detail in the User's Manual for Schools.

The latest version of the Monitoring Form, Excel-Bases System and Online Monitoring System can be accessed at <u>https://oms.wins.deped.gov.ph</u>.

#### 2. WINS ENHANCED ONLINE MONITORING SYSTEM

The enhanced online monitoring system can be accessed at https://oms.wins.deped.gov.ph. It was designed primarily to upload the Excel-Based System that was encoded by the schools and generate aggregated reports that will be useful to the Divisions, Regions and National levels. It also has system administrations modules to manage the user accounts.

#### 2.1. LOGGING IN

Accessing the website will bring the user to the login page single-sign on of the Learner Information System/Enhanced Basic Education Information System (LIS/EBEIS). Login using your Division or School ICT account.

| Please sign in                                                                                                    |                          |
|----------------------------------------------------------------------------------------------------|--------------------------|
| Usemane                                                                                                    |                          |
| Passwood                                                                                                    | * Please contact your    |
| Sign in                                                                                                    | respective IT Officer if |
|                                                                                                    | you still do not have a  |
| Forgot password?                                                                                                    | user account.            |
| For class advisers, request School Head or designated<br>school system administrator to reset password. For<br>school heads, request Division Planning Officer to<br>reset password. |                          |
|                                                                                                    |                          |
|                                                                                                    |                          |
|                                                                                                    |                          |

#### 2.2. MANAGING USER ACCOUNTS AND ROLES

This module allows the system administrators to add and edit user accounts. There are two(2) roles that can be assigned for the WinS enhanced Online Monitoring System, these are the **WinS Administrator** and **WinS Officer/Coordinator** role. The former allows the user to add, edit user account and assign the roles for the division officers and school personnels while the latter can upload the Excel-Based WinS monitoring Form and generate reports.

For **Division IT Officer and School ICT**, assigning the WinS Administrator of the division or school is the first step to access the system. For new accounts, create the account using the User Account Management System (UAMS) facility of LIS/EBEIS then assign the WinS Administrator role.

## 2.2.1. ASSIGNING ADMINISTRATOR ROLE

1. To assign the WinS Administration role, navigate to Administration page.

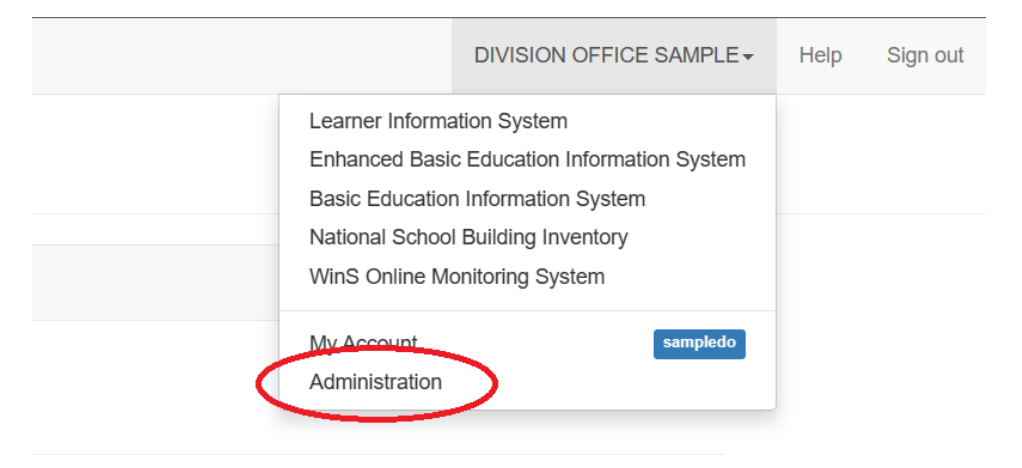

2. Select WINS on the drop-down option in the Personnel panel.

| Personnel s                              | ample    |                  |
|------------------------------------------|----------|------------------|
| Personnel 44                             |          | Manage Personnel |
| ♠ Sample                                 | <u>^</u> |                  |
| Public Schools<br>Private Schools<br>ALS |          |                  |
| WINS<br>Districts                        |          |                  |
| Sample District                          | •        |                  |

3. Make sure WINS is selected then click the Manage Personnel button.

Personnel Sample / WINS \*

| Personnel 2                         | Manage Personnel |
|-------------------------------------|------------------|
| WINS                                |                  |
| List all Personnel in Sample - WINS |                  |

4. The Personnel Lookup dialog box will appear. Type the username or TIN number of the account to be assigned with the WinS Administrator role.

5. Click Search.

| Pe      | rsonnel Loc                      | <b>kup</b> Sample - WINS                        |                         |
|---------|----------------------------------|-------------------------------------------------|-------------------------|
| Sea     | rch Record                       |                                                 | By Name                 |
| Use     | rname or TIN                     |                                                 |                         |
| ha      | aggabao                          |                                                 | Search                  |
| Henriet | ta Garcia Aggab                  | ao                                              | ×                       |
| Person  | nel Info                         |                                                 |                         |
|         | Full name<br>Gender<br>Birthdate | HENRIETTA GARCIA AGGABA<br>Female<br>12/04/1981 | AO                      |
|         |                                  |                                                 | View extended profile 👁 |
| Access  | List                             |                                                 |                         |
| Sample  | e WINS                           |                                                 | Add Role -              |
|         |                                  |                                                 | WINS - Administrator    |

6. Click the Add Role dropdown button then select WINS – Administrator.

7. Verify that the Administrator role for WinS is added on the Access List Panel. Click the close button to exit.

| Henrietta Garcia Aggabao                      |                                           | ×                       |
|-----------------------------------------------|-------------------------------------------|-------------------------|
| haggabao account access level i               | n Sample- WINS updated.*                  |                         |
| Personnel Info                                |                                           | Update                  |
| Full name HEI<br>Gender Fen<br>Birthdate 12/0 | NRIETTA GARCIA AGGABAO<br>nale<br>04/1981 | View extended profile 👁 |
| Account Maintenance                           |                                           |                         |
| Reset Password                                |                                           | Lock                    |
| Access List                                   |                                           |                         |
| SampleWINS *                                  |                                           | Add Role -              |

### 2.3. ASSIGNING THE WINS OFFICER/COORDINATOR ROLE

Once you secure the account with the WinS Administrator role, you can now create and/or assign the WinS Officer/Coordinator role. The WinS Officer role can validate and upload the Excel-based WinS Online Monitoring Form. For School, the WinS Coordinator can only upload the Excel-based WinS Online Monitoring Form. Note that the WinS Administrator role has the upload and/or validate privileges.

1. For WinS Administrator of the Division or School, logging using your account.

| Usemane Password                                                                                                    |                                                                                                    |
|----------------------------------------------------------------------------------------------------|----------------------------------------------------------------------------------------------------|
| Password                                                                                                    |                                                                                                    |
|                                                                                                    | * Please contact your                                                                                                    |
| Sign in *                                                                                                    | respective IT Officer if<br>you still do not have a                                                                                                    |
| Forgot password?<br>For class advisers, inquest School Head or designated<br>actioal system administrator to reset password. For<br>school heads, request Division Planning Other to<br>reset password. | user account.                                                                                                    |
|                                                                                                    |                                                                                                    |
|                                                                                                    |                                                                                                    |
|                                                                                                    | Forgot password?<br>For class achieve, nequest School Head or designated<br>school system achieves and the second school heads, request Division Planning Officer to<br>reset password. |

2. Navigate to the Administration page.

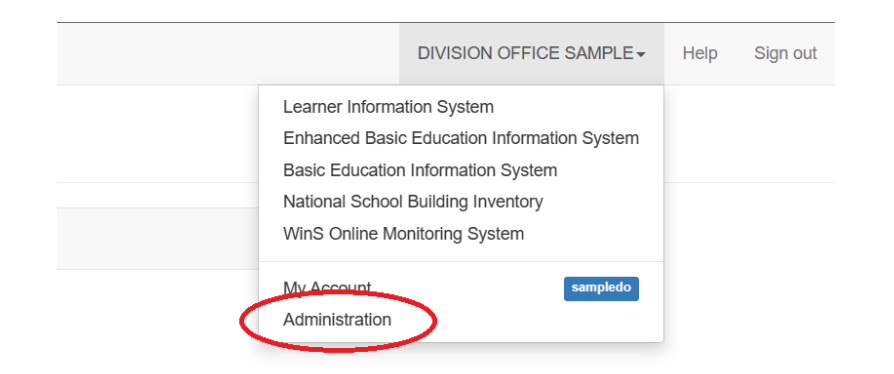

3. Click the Manage Personnel button.

| Account |                       |                          |          |              |           | HEM                           | RIETTA GARCIA AGGABAO         | + Help | Sign out |
|---------|-----------------------|--------------------------|----------|--------------|-----------|-------------------------------|-------------------------------|--------|----------|
|         | haggabao 🗸            |                          |          |              |           |                               | Sample<br>WINS- ADMINISTRATOR |        |          |
|         | My Account Administra | tion                     |          |              |           |                               |                               |        |          |
|         | Personnel Sam         | ıple / WINS <sup>*</sup> |          |              |           |                               |                               |        |          |
|         | Personnel 2           |                          |          | Manage P     | Personnel | Administrator                 |                               |        |          |
|         | WINS*                 | v                        |          |              |           | AGGABAO,HENRIETTA<br>haggabao |                               |        |          |
|         | Name Last, First      |                          | Username | Last Login   |           | BRINGAS, HENRIETA             | 8                             |        |          |
|         | 1 AGGABAO, HENRIETTA  |                          | haggabao | O 10:52      | -         |                               |                               |        |          |
|         | 2 BRINGAS, HENRIETA   |                          | hbringas | O 2023-02-03 | -         |                               |                               |        |          |

- 4. The Personnel Lookup dialog box will appear. Type the username or TIN number of the account to be assigned with the WinS Officer or WinS Coordinator role.
- 5. Click the Add Role dropdown button and select WINS Officer. For Schools, select WINS Coordinator.

| Marlou Blaquera Borja                                       | ×                   |
|-------------------------------------------------------------|---------------------|
| Personnel Info Update                                       | Account Maintenance |
| Full nameMARLOU BLAQUERA BORJAGenderMaleBirthdate09/20/1980 | Reset Password Lock |
| View extended profile 👁                                     | Access List         |
|                                                             | Abra WINS           |
|                                                             | * WINS - Officer    |

| Georgia Culasisi Dela Cruz<br>gdelacruz.winscoor                                                                                          |  |
|----------------------------------------------------------------------------------------------------|--|
| Personnel Info                                                                                                    |  |
| Full name       GEORGIA CULASISI DELA CRUZ         Gender       Female         Birthdate       11/03/1983         View extended profile ● |  |
| Access List                                                                                                    |  |
| 000000 - School ES WINS<br>ELEMENTARY, City/Municipality<br>Add Role -<br>WINS - Coordinator                                              |  |
|                                                                                                    |  |

6. Click the close button once done.

### 2.4. CREATION OF NEW ACCOUNT FOR WINS E-OMS

1. Access the site <u>http://lis.deped.gov.ph</u> and login using your credentials.

| Please sign in                                                                                                    |  |
|----------------------------------------------------------------------------------------------------|--|
| Usemane                                                                                                    |  |
| Passaword                                                                                                    |  |
| Sign in                                                                                                    |  |
|                                                                                                    |  |
| Forgot password?                                                                                                    |  |
| For class advisers, request School Head or designated<br>school system administrator to reset password. For<br>school heads, request Division Planning Officer to<br>reset password. |  |

2. Once logged in, click the Administration menu. Then, choose WINS to access the User Management facility for WinS OMS.

| Deper Account |                                  |                                            | 1 NAME SCHOOL HEAD - Help Sign out                                                                                                    |
|---------------|----------------------------------|--------------------------------------------|----------------------------------------------------------------------------------------------------|
| samplee       | 37                               | Click the <b>Menu</b> at the               | Learner Information System<br>Enhanced Basic Education Information System<br>Online Voucher Application<br>Basic Education Information System |
| My            | Account Administration           | upper right portion of the pase then click | WinS Online Monitoring System                                                                                                    |
| Pers          | connel 000000 - School ES / WINS | Administration 2                           | My Account anyless<br>Administration                                                                                                    |

| Price Account                                                                                                   | NAME SCHOOL HEAD                                                                 | Help | Sign out |
|----------------------------------------------------------------------------------------------------|----------------------------------------------------------------------------------|------|----------|
| samplees-<br>Click to access                                                                                    | 000000 - Sample ES<br>ELEMENTARY, CITY/MUNICIPALITY<br>SCHOOR HEADREDRESENTATIVE |      |          |
| My Account Administration<br>My Account Administration<br>page to<br>manage users.<br>Personnel 000000Sample ES |                                                                                  |      |          |
| Personnel 16 Manage Personnel                                                                                   | School Head/representative                                                       |      |          |
| A000000 - Sample ES Choose WINS to                                                                              | NAME, SCHOOL HEAD samplees                                                       |      |          |
| mple ES management facility                                                                                     | School System Admin                                                              |      |          |
| for WinS system                                                                                                 | NAME, SCHOOL ICT COORDINATOR ③ sampleict                                         |      |          |

3. Click the "Manage Personnel" button.

| Price Account                                              | NAME SCHOOL HEAD - | Help | Sign out |
|------------------------------------------------------------|--------------------|------|----------|
| DepED                                                      |                    |      |          |
| Personnel Lookup 000000 - School ES - WIN<br>Search Record | S<br>4<br>By Name  | )    |          |
| Username or TIN                                            |                    |      |          |
|                                                            | Search             |      |          |
|                                                            |                    |      |          |
|                                                            |                    |      |          |

- 4. Click the **"By Name**" button.
  - Type the First name and Last name of the user to be created and then, click "Search". If there are no records found, click the "No, this is correct. Create New Record" button.

| DepED |                                             |
|-------|---------------------------------------------|
|       | Porconnol Lookun aaaaa oluulta willa        |
|       | Fersonner Lookup 000000 - School ES - Wills |
|       | Search Record                               |
|       | First name *                                |
|       | Johnny                                      |
|       | Last name *                                 |
| 5     | Doe                                         |
|       | Search                                      |
|       |                                             |

- 6. If there are records found, click the "**Not Listed? Create new record**." button.
- 7. Click "**New Record**" Button

| ED                                                                  |                                                                                                    |
|---------------------------------------------------------------------|----------------------------------------------------------------------------------------------------|
| Personnel Lookup 000000 - School ES - WINS                          |                                                                                                    |
| Search Record                                                       |                                                                                                    |
| First name *                                                        |                                                                                                    |
| Johnny                                                              |                                                                                                    |
| Last name *                                                         |                                                                                                    |
| Doe                                                                 |                                                                                                    |
| Click the "No,<br>this is correct. Record of "JOHNNY DOE" not found | Create a new record with the following details<br><b>First name</b><br>JOHNNY<br><b>Last name</b><br>DOE |
| Create new<br>record." button<br>to proceed                         | No, this is correct. Create new record.                                                                  |

8. Fill up personnel information. Then click "**Create**" button to save the new record. Note: Fields with \* are required.

| P First name*     |                                           |                |
|-------------------|-------------------------------------------|----------------|
| Johnny            |                                           |                |
| Middle name *     |                                           |                |
| Jordan            |                                           |                |
| Last name *       |                                           |                |
| Doe               |                                           |                |
| Ext name          |                                           |                |
|                   |                                           |                |
| Gender *          |                                           |                |
| Male              |                                           | ~              |
| Birthdate *       |                                           | yyyy-mm-dd     |
| 11/11/1980        |                                           | Ð              |
| TIN *             |                                           | 3001-3001-3001 |
| 555-555-551       |                                           |                |
| Gsisbp no         |                                           |                |
|                   | En la la la la la la la la la la la la la |                |
| Plantilla item no | Fill up personnel                         |                |
|                   | information. The                          |                |
| 8                 | fields with '*' are                       |                |
| Create            |                                           |                |
|                   | required.                                 |                |

9. Type a unique username for the account.10. Click the "Create Account" button.

| /  | Account not found                                          |                                                      | ×                       |
|----|------------------------------------------------------------|------------------------------------------------------|-------------------------|
| •  | Personnel record created.                                  |                                                      |                         |
| Se | Personnel Info                                             |                                                      |                         |
| Fi | Full name<br>Gender<br>Birthdate                           | JOHNNY JORDAN DOE<br>Male<br>11/11/1980              | View extended profile 👁 |
|    | Create Account                                             |                                                      |                         |
| 9  | Account is required to enabl<br>Provide username to create | le access control.<br>an account for this personnel. |                         |
|    | Username *                                                 | Enter a unique<br>username for                       | 10<br>Create Account    |
|    |                                                            | the account.                                         |                         |

11. Verify the account created then click the close button.

| Johnny Jordan Doe<br>jdoe.winsadm                                           | Click 'X' button to                      |
|-----------------------------------------------------------------------------|------------------------------------------|
| Personnel account created.                                                  | close the personnel creation dialog box. |
| Personnel Info Full name JOHNNY JORDAN DOE Gender Male Birthdate 11/11/1980 | View extended profile 👁                  |
| Access List 000000 - School ES WINS ELEMENTARY, City/Municipality           | Add Role -                               |

### 2.5. UPLOADING THE EXCEL-BASED ONLINE MONITORING FORM

The enhance WinS Online Monitoring System has a feature to allow Division WinS Officer to upload the Excel-Based Online Monitoring Form on behalf of the school. Using this feature, the schools with intermittent internet connection can submit their accomplished form to their respective Division Officer.

1. Assess the WinS enhanced Online Monitoring System using your issued account. On the upper right portion of the screen click the **Module** menu then click **Validation Findings**.

| DepEd WASH in Schools Online Monitoring System Sample Division Dashboard | Module+<br>Dashboard<br>Uploading Status<br>Reports |                     |
|--------------------------------------------------------------------------|-----------------------------------------------------|---------------------|
|                                                                          |                                                     | Validation Findings |
|                                                                          | Number of schools for upload                        | 323 / 331           |
| . 🔺 🔺                                                                    | Number of schools for review                        | 7                   |
|                                                                          | Number of schools validated                         | 1                   |
| WASH IN SCHOOLS<br>THREE STAR APPROACH                                   |                                                     |                     |
| borja21 is logged in.                                                    |                                                     |                     |
| For inquiries, please contact deped.wins.help@gmail.com                  |                                                     |                     |

2. You will be directed to the Validation Findings page. You can view the list of schools within the division. Click the **pencil** icon.

| WinS Online         | Monito                                         | ring Syste  | m                                       |               |               |               | h              | MARLOU | BLAQUERA BORJA 🗸 | Help | Sign out |
|---------------------|------------------------------------------------|-------------|-----------------------------------------|---------------|---------------|---------------|----------------|--------|------------------|------|----------|
|                     | DepEd WASH in Schools Online Monitoring System |             |                                         |               |               |               | Module+        |        |                  |      |          |
|                     | Va                                             | alidation F | indings for SY 2022 - 2023              |               |               |               | Toggle Sea     | rch Ba | ack              |      |          |
| List of Schools 331 |                                                |             |                                         |               |               | School Name   | or School      | ID     |                  |      |          |
|                     |                                                | #           | School                                  | Overall Score | # of Findings | Date Uploaded | Date Validated | Form   | Validate         |      |          |
|                     |                                                | 135147      | Tangadan ES<br>Elementary               |               |               |               | [              | 1      |                  |      |          |
|                     |                                                | 135226      | Tapayen Elementary School<br>Elementary |               |               |               |                | 1      |                  |      |          |
|                     |                                                | 135023      | Taping Elementary School<br>Elementary  |               |               |               |                | 1      |                  |      |          |

- You will be redirected to the Upload School System Screen page, click the School Profile button and browse for the Excel-based Online Monitoring Form.
- 4. Click **Upload Now** button.

| DepEd WASH in Scho            | ools Online Monitoring System | Module -                |
|-------------------------------|-------------------------------|-------------------------|
| Upload School Syste           | em Screen                     |                         |
| School Year 2022 - 2023       |                               | Choose a file to unload |
| Level                         | Elementary                    |                         |
| Region                        | Sample Region                 |                         |
| Division                      | Sample Division               | School Profile          |
| School District               | Sample District               | Back 💿 Upload Now       |
| School                        | Sample ES                     |                         |
|                               |                               |                         |
| gdelacruz.winscoor is logg    | ed in.                        |                         |
| For inquiries, please contact | deped.wins.help@gmail.com     |                         |

5. Upon successful upload, you will see the Overall Score and the Date Uploaded. If there are changes on the school data, the division wins officer or school wins coordinator can upload the excel-based form again while the system is open for upload.

#### 2.6. PASSWORD RESET MODULE

One of the benefits of integrating WinS OMS to the EBEIS is the password reset module. Users can request password reset as follows:

- WinS Coordinator must request to WinS Administrator
- WinS Administrator must request to ICT Officer

1. Login to <u>https://oms.wins.deped.gov.ph</u> as WinS Administrator or ICT Officer. Click on the **Menu**.

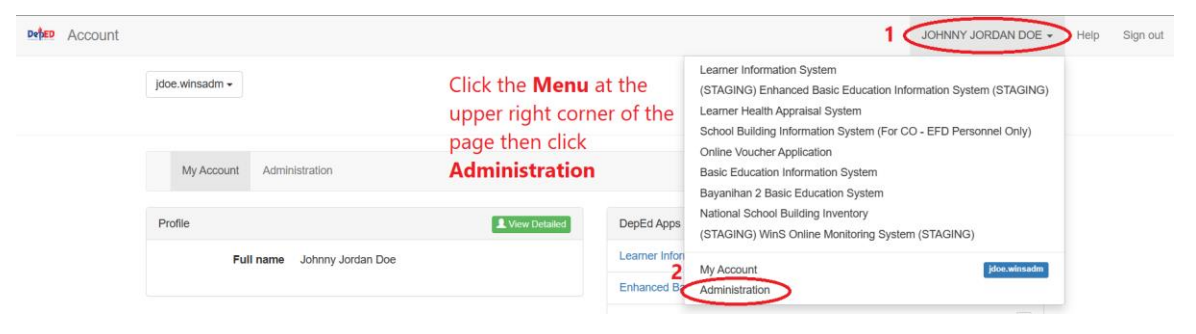

2. Click Administration.

3. On the **List of Personnel page**, choose the user account and then, click the **"Folder**" icon button.

Personnel 000000 - School ES / WINS

| Pers | sonnel 2           | Manage P           | ersonnel        |  |
|------|--------------------|--------------------|-----------------|--|
| W    | 'INS ×             |                    |                 |  |
|      | Name Last, First   | Username           | Last Login      |  |
| 1    | DELA CRUZ, GEORGIA | gdelacruz.winscoor | 3 (             |  |
| 2    | DOE, JOHNNY        | jdoe.winsadm       | <b>()</b> 16:08 |  |

4. Click on the "Reset Password" button.

**Note:** By clicking the reset password button, the system will revert the selected user to its default password. The default password is the same as **username**.

| Georgia Culasisi Dela Cruz<br>gdelacruz.winscoor                                 | ×                                                        |
|----------------------------------------------------------------------------------|----------------------------------------------------------|
| Personnel Info Update                                                            | Account Maintenance                                      |
| Full name GEORGIA CULASISI DELA<br>CRUZ<br>Gender Female<br>Birthdate 11/03/1983 | 4 Reset Password Lock                                    |
| View extended profile ●                                                          | Access List                                              |
| By clicking the reset password                                                   | 000000 - School ES WINS<br>ELEMENTARY, City/Municipality |
| button, the system will revert to the user's default password.                   | Coordinator x Add Role -                                 |

5. A "*Username* password reset to default." notification message will be displayed to indicate that the password has been set to default. You can now advice the requesting user to login using the default password. Click the close button.

## 3. HELPDESK

For inquiries and concerns encountered in the system, please contact icts.usd@deped.gov.ph or visit support.deped.gov.ph.